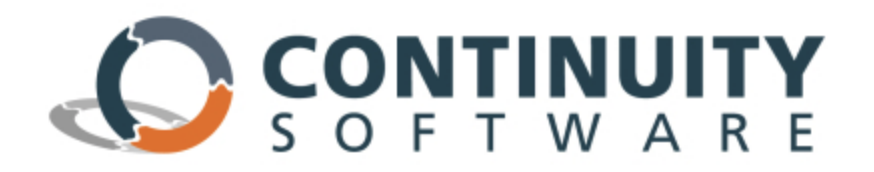

## **AvailabilityGuard** ™

### Configure Data Source for Automatic Import from CMDB

AvailabilityGuard allows you to configure business entities (such as services, divisions, and applications) and assign hosts, databases, and NetApp filers to them. It is highly recommended to configure business entities. The configuration of business entities enables AvailabilityGuard to present a high level HA/DR readiness view of the datacenter(s), guarantee SLA policies and shed light on the impacted business impact lines in each ticket opened by AvailabilityGuard.

If an application that manages business mappings exists within your organization, (referred to as "Business Management Application" along this document), you can configure it as an external data source for AvailabilityGuard. AvailabilityGuard will then automatically import the business mappings of your organization. In addition, AvailabilityGuard can automatically import the hosts and site configuration.

### **Configuring the Business Mappings Integration**

In order to import business information from the Business Management Application, the AvailabilityGuard administrator should follow the following procedure:

- 1. Create a table or view (on this Business Management Application database) that contains the relevant information for AvailabilityGuard.
- 2. Create a database user for AvailabilityGuard, which has privileges to connect to the database and query the given table or view.
- 3. Configure the connection details on AvailabilityGuard.

The following sections describe the procedure in greater details.

### **Configure Integration Table on the Business Management Application**

AvailabilityGuard integrates with the one of the following DBMS:

- Oracle
- DB2
- MS SQL Server
- Sybase

The database administrator should define the integration table (or view). The default name for this table is **MAPPINGS\_INTEGRATION**.

The following section describes the columns that the table/view must have:

| COLUMN NAME                 | COLUMN TYPE   | DESCRIPTION                                                                                                    |
|-----------------------------|---------------|----------------------------------------------------------------------------------------------------|
| BUSINESS_ENTITY_NAME        | STRING (4000) | The name of the business entity                                                                                                    |
| PARENT_BUSINESS_ENTITY_NAME | STRING (4000) | The name of the parent business entity, if the business entity is a member of other business entity (hierarchical structure)                                                                                      |
| BUSINESS_ENTITY_TYPE        | STRING (4000) | The type of the business entity. These type should be configured<br>on AvailabilityGuard user interface ( <i>Configuration module</i> ><br><i>Business Entities</i> > <i>Business Entity Types</i> )              |
| HOST_NAME                   | STRING (4000) | The name of the host that you want to assign to the business<br>entity (if you specify a database in the same row, only the<br>database is imported)                                                              |
| HOST_OPERATING_SYSTEM       | STRING (4000) | The Operating System of the host. The value must be one of the<br>following:    Windows  Linux  Solaris  HPUX  AIX                                                                                                |
| HOST_POLICY                 | STRING (4000) | The policy of the host.                                                                                                    |
| HOST_GROUP                  | STRING (4000) | The designated group of the host.                                                                                                    |
| HOST_IP                     | STRING (4000) | The IP address of the host (The value for this field is not mandatory)                                                                                                    |
| DATABASE_INSTANCE_NAME      | STRING (4000) | The name of the database instance that you want to assign to the business entity                                                                                                    |
| BUSINESS_ENTITY_ROLE        | STRING (4000) | The role of the assign component (host/database) inside the business entity                                                                                                    |
| SLA_POLICY_NAME             | STRING (4000) | The SLA policy to assign to the component (host/database) inside the business entity. This policy should be configuration on AvailabilityGuard user interface ( <i>Configuration module &gt;SLA Definition</i> ). |
| SITE_NAME                   | STRING (4000) | The site name where the host is located (as defined in AvailabilityGuard). The value for this field is not mandatory,                                                                                             |

unless host names are equal between sites, or if you want AvailabilityGuard to import the site configuration

#### Important notes:

- It is possible to configure different table/view name than the default (see below).
- It is also possible to configure different column names than the default. If you choose to do so, please contact our support center.
- Each row in this table/view represents a single association between host/database to business entity:
  - $\circ$  ~ When a host name is provided without database instance name the host is associated.
  - $\circ$  ~ When both host and database instance name are provided the database is associated.
- If a host is assigned to a business entity, all databases installed on this host are considered as members of the business entity, so there is no need to make sure that the table contains row for each one of them.

# Configure AvailabilityGuard to Import Data from the Business Management Application

After you have created the table/view, you need to specify the connection details on AvailabilityGuard:

- 1. In Configuration module, select System Properties from the tree.
- 2. Open the Automatic Import section and configure the following properties:
  - Database connection:
    - Host name (or IP address)
    - Database type (Oracle, DB2, MS SQL Server or Sybase)
    - Instance name
    - Database name (for MS SQL Server/DB2)
    - Port
  - o Database authentication
    - Username
    - Password
- 3. If you use different table/view name than the default (BUSINESS\_ENTITY\_INTEGRATION), you may configure it in the **"Integration table/view name"** property.
- 4. If you want the imported data to override changes made manually using the interface, change the following properties (otherwise, leave the default values):
  - "Override (re-create) Business Entities manually deleted using the user interface" = No
  - "Override SLA policies, roles and associations that were manually configured using user Interface" = Yes
- 5. If you want AvailabilityGuard to import the business entities automatically during the full cycle, set:
  - "Automatically import business entities during full cycle" = Yes
- 6. If you want AvailabilityGuard to import hosts automatically during the full cycle, set:
  - "Automatically import hosts during full cycle" = <u>Yes</u>
- 7. If you want AvailabilityGuard to import site configuration automatically during the full cycle, set:
  - "Automatically import sites during full cycle" = <u>Yes</u>

# Example and Rules for Importing Data from the Business Management Application to AvailabilityGuard

Below please find the rules and restrictions which apply to the method the data is imported:

- 1. Databases should be imported through AvailabilityGuard only, importing databases through CMDB is not supported.
- 2. The host should be defined prior assigning BE to DB.
- 3. The value of DATABASE\_INSTANCE\_NAME in the row should be empty when assigning host to BE.
- 4. When importing a host, if HOST\_POLICY or HOST\_GROUP are incorrect or does not exist, the enire row will be ignored.
- 5. When importing a host, if HOST\_OPERATING\_SYSTEM is incorrect or does not exist, then the Host Operating System value will be set to N/A.
- 6. In order to handle a sub business entity:
  - o A row which defines the sub-BE should contain only the name, parent and type fields
  - Hosts and databases should be added in separate rows
- 7. Hosts, BEs, Sites can be imported separately. If the same host appears in several rows, you should make sure its data is consistent.
- 8. Each row in this table/view represents a single association between host/database to business entity:
  - $\circ$  ~ When a host name is provided without database instance name the host is associated.
  - $\circ$  ~ When both host and database instance names are provided the database is associated.
  - If a host is assigned to a business entity, all databases installed on this host are considered as members of the business entity, so there is no need to define a row for each one of them.

Below please find some example for rows as described above. The first column denotes a task to be performed, other columns present the data required to accomplish this task

|                                   | BUSINESS_<br>ENTITY_<br>NAME | PARENT_<br>BUSINESS_<br>ENTITY_<br>NAME | BUSINESS_<br>ENTITY_<br>TYPE | HOST_<br>NAME | HOST_<br>OPERATING_<br>SYSTEM | HOST_<br>POLICY       |
|-----------------------------------|------------------------------|-----------------------------------------|------------------------------|---------------|-------------------------------|-----------------------|
| To add only<br>host               |                              |                                         |                              | server1       | Windows                       | ECC default<br>policy |
| To add only<br>site               |                              |                                         |                              |               |                               |                       |
| To associate a<br>host and a site |                              |                                         |                              | server1       |                               |                       |
| To add<br>business entity<br>only | BE name                      |                                         | Application                  |               |                               |                       |
| To add sub<br>business entity     | Sub BE name                  | BE name                                 | Business<br>Service          |               |                               |                       |
| To add host to<br>business entity | BE name                      |                                         | Application                  | Server2       | Windows                       | ECC default<br>policy |
| To add                            | BE name                      |                                         | Application                  | Server2       | Windows                       | ECC default           |

| database to     | policy |
|-----------------|--------|
| business entity |        |

The below table represents additional data required for each task:

|                                          | HOST_<br>GROUP | HOST_<br>IP  | DATABASE_<br>INSTANCE_<br>NAME | BUSINESS_<br>ENTITY_<br>ROLE | SLA_<br>POLICY_<br>NAME | SITE_<br>NAME |
|------------------------------------------|----------------|--------------|--------------------------------|------------------------------|-------------------------|---------------|
| To add only<br>host                      | Default        | 192.168.2.45 |                                |                              |                         |               |
| To add only<br>site                      |                |              |                                |                              |                         | Site name     |
| To associate a host and a site           |                |              |                                |                              |                         | Site name     |
| To add<br>business entity<br>only        |                |              |                                |                              |                         |               |
| To add sub<br>business entity            |                |              |                                |                              |                         |               |
| To add host to<br>business entity        | Default        | 192.168.2.45 |                                | Production                   | Tier 0 PRD              | Site name     |
| To add<br>database to<br>business entity | Default        | 192.168.2.45 | Database<br>name               | Production                   | Tier 0 PRD              | Site name     |

### Appendix A: CREATE TABLE statement sample for Oracle database

#### CREATE TABLE MAPPINGS\_INTEGRATION (

| BUSINESS_ENTITY_NAME        | VARCHAR2(4000 BYTE) DEFAULT ", |
|-----------------------------|--------------------------------|
| PARENT_BUSINESS_ENTITY_NAME | VARCHAR2(4000 BYTE) DEFAULT ", |
| BUSINESS_ENTITY_TYPE        | VARCHAR2(4000 BYTE) DEFAULT ", |
| HOST_NAME                   | VARCHAR2(4000 BYTE) DEFAULT ", |
| HOST_OPERATING_SYSTEM       | VARCHAR2(4000 BYTE) DEFAULT ", |
| HOST_POLICY                 | VARCHAR2(4000 BYTE) DEFAULT ", |
| HOST_GROUP                  | VARCHAR2(4000 BYTE) DEFAULT ", |
| HOST_IP                     | VARCHAR2(4000 BYTE) DEFAULT ", |
| DATABASE_INSTANCE_NAME      | VARCHAR2(4000 BYTE) DEFAULT ", |
| BUSINESS_ENTITY_ROLE        | VARCHAR2(4000 BYTE) DEFAULT ", |
| SLA_POLICY_NAME             | VARCHAR2(4000 BYTE) DEFAULT ", |
| SITE_NAME                   | VARCHAR2(4000 BYTE) DEFAULT "  |
|                             |                                |

);

### Appendix B: AvailabilityGuard configuration sample

Oracle:

| ls                                              | System Properties          |                                                                             |                      |                                    |
|-------------------------------------------------|----------------------------|-----------------------------------------------------------------------------|----------------------|------------------------------------|
| n                                               | +                          | Provide                                                                     | Malaa                |                                    |
| uration                                         |                            | Description -                                                               | value                | In                                 |
| figuration                                      | Active Directory           |                                                                             |                      |                                    |
| Basic Scan Configuration                        | Additional Collection      |                                                                             |                      |                                    |
| P Configuration Wizard                          |                            |                                                                             |                      |                                    |
| Distributed Collection                          |                            |                                                                             |                      |                                    |
| Policies                                        | Automatic Import           |                                                                             |                      |                                    |
| Advanced Scan Configuration                     | Automatic Import           | Override SLA policies, roles and associations that were manually configur   | No                   |                                    |
|                                                 | Automatic Import           | Override (re-create) Business Entities manually deleted using the user inte | . No                 |                                    |
| Standby Definition                              | Automatic Import           | Integration table/view name                                                 | MAPPINGS_INTEGRATION |                                    |
| HA Cluster Definition                           | Automatic Import           | Database connection - Port                                                  | 1521                 |                                    |
| Business Entities                               | Automatic Import           | Database connection - Instance name                                         | BSDB                 |                                    |
| SLA Definition                                  | Automatic Import           | Database connection - Host name                                             | sbdbsrv              |                                    |
| Expansion Packages                              | Automatic Import           | Database connection - Database type                                         | Oracle               | (                                  |
| Q Data Collection                               | Automatic Import           | Database connection - Database name (for MS SQL Server and DB2)             |                      |                                    |
| I Hast Comparison                               | Automatic Import           | Database authentication - Username                                          | intuser              | (                                  |
| Host Companison                                 | Automatic Import           | Database authentication - Password                                          | ******               |                                    |
| Gap Analysis                                    | Automatic Import           | Automatically import sites during full cycle                                | Yes                  | (                                  |
| Reporting                                       | Automatic Import           | Automatically import hosts during full cycle                                | Yes                  | (                                  |
| Scheduling                                      | Automatic Import           | Automatically import business entities during full cycle                    | Yes                  |                                    |
| 🔍 Full Scan Scheduling                          | Gollection                 |                                                                             |                      |                                    |
| 🖾 Report Scheduling                             | a c ll u m l               |                                                                             |                      |                                    |
| 🖾 Email Settings                                | D Collection Timeouts      |                                                                             |                      |                                    |
| System Log                                      | Command Line Interface     | e                                                                           |                      |                                    |
| Scan Troubleshooting                            | Configuration              |                                                                             |                      |                                    |
| Advanced Configuration                          | (2) Dealthaned             |                                                                             |                      |                                    |
|                                                 | Dasnboard                  |                                                                             |                      |                                    |
|                                                 | Distributed Collection     |                                                                             |                      |                                    |
| <ul> <li>External licket integration</li> </ul> |                            |                                                                             |                      |                                    |
| 3 Gap Management                                | (i) Datased Talenting Cost |                                                                             |                      |                                    |
| ¥ License                                       | External ficketing Syst    |                                                                             |                      | 500                                |
| System Properties                               | Page 1 of 1                | Reg Exp 🔏                                                                   |                      | Displaying 1 - 1/9 of 1/9 Show 500 |

### MS SQL:

| Tools         Computation           Description         Configuration           Configuration         Configuration           P         Basic Scan Configuration         Description           P         Basic Scan Configuration         Description           P         Basic Scan Configuration         Description           P         Basic Scan Configuration         Description           P         Description         Description         Mission           P         Description         Description         Mission           P         Description         Description         Mission           P         Description         Description         Mission           P         Description         Distributed Collection         Description         Mission           P         Standby Definition         Automatic Import         Database connection - Natane name                                                                                                    | Tools       Comportion         Sersion       Category       Description       Value         Configuration       Advanced       Advanced       Advanced         Configuration       Advanced       Masses can configuration       Advanced       Masses         P Basic Scan Configuration       Advanced import       Database connection - Database name (or VS SQL Server and DB2)       MASTER         Advanced Scan Configuration       Advanced import       Database connection - Database name (or VS SQL Server and DB2)       MASTER         Advanced Scan       Advanced import       Database connection - Database name (or VS SQL Server and DB2)       MASTER         Advanced Scan       Advanced import       Database connection - Database name (or VS SQL Server and DB2)       MASTER         Advanced Scan       Advanced import       Database connection - Post name       massed name         Advanced Scan       Advanced import       Database authentication - Password       ************************************                                                                                                    |          |
|----------------------------------------------------------------------------------------------------|----------------------------------------------------------------------------------------------------|----------|
| Category       Description       Value         Configuration       if Agent         **       # Advantatic Import       Database connection - Database pape       MASSDL Server and DB2)       MASTER         **       Policies       Automatic Import       Database connection - Host name       192 - 168 60 60         **       Policies       Automatic Import       Database connection - Host name       192 - 168 60 60         **       Policies       Automatic Import       Database connection - Host name       192 - 168 60 60         **       Policies       Automatic Import       Database connection - Fost name       1433         **       Policies       Mutomatic Import       Database connection - Fost name       mutuore         **       Policies       Mutomatic Import       Database connection - Fost name       mutuore         **       Policies       Mutomatic Import       Database connection - Fost name       mutuore         **       Policies       Mutomatic Import       Database connection - Fost name       mutuore         **       Policies       Mutomatic Import       Natabase connection - Fost name       mutuore         **       Policies       Mutomatic Import       Automatic Mutuore       No         **       Policies                                                                                                    | esion a   configuration a   Basic Scan Configuration a   Configuration a   Configuration a   Configuration a   Configuration b   Configuration a   Configuration b   Configuration b   Configuration b   Configuration b   Configuration b   Configuration b   Configuration b   Configuration b   Configuration b   Configuration b   Configuration b   Configuration b   Configuration b   Configuration b   Configuration b   Automatic Import b   Database connection - Pastame anne ta   Automatic Import b   Database connection - Pastame ta   Automatic Import b   Database connection - Pastame ta   Automatic Import b   Database connection - Pastame ta   Automatic Import b   Database connection - Pastame ta   Automatic Import b   Database connection - Pastame ta   Automatic Import b   Automatic Import b   Automatic Import b   Automatic Import b   Automatic Import v   Automatic Import v   Automatic Import v                                                                                                    |          |
| Besi Scan Configuration     Besi Scan Configuration     Besi Scan Configuration     Besi Scan Configuration     Besi Scan Configuration     Besi Scan Configuration     Besi Scan Configuration     Besi Scan Scheduling     Besi Scan Toubleshooling     Besi Scan Toubleshooling     Besi Scan Scheduling     Besi Scan Scheduling     Besi Scheduling     Besi Scheduling     Besi Scheduling     Besi Sche                                                                                                    |                                                                                                    | Info     |
| Basic Scan Configuration     Configuration                                                                                                    | Basic Scan Configuration     Basic Scan Configuration     Configuration     Configuratin     Configuration     Configuratin     Configuration     Confi |          |
| <sup>Ab</sup> Configuration Wizard <sup>Ab</sup> Oblicies <sup>Ab</sup> Delicies <sup>Ab</sup> Automatic Import <sup>Ab</sup> Delicies <sup>Ab</sup> Delicies                                                                                                    | Automatic Import      Automatic Import      Automatic Import  |          |
| ************************************                                                                                                    | ************************************                                                                                                    |          |
| Produes       Automatic import       Database connection - Usatasase name (int Mis SQL Server and DB2)       MASTER         Postributed Collection       Automatic import       Database connection - Host name       192 168.00.60         Automatic import       Database connection - Host name       ************************************                                                                                                    | Automatic import       Database connection - Database name (or Mis Sol, Serier and Diz)       MASTER         Distributed Collection       Automatic import       Database connection - Host name       192 188 60.60         Advanace Scan       Automatic import       Database connection - Host name       192 188 60.60         Advanatic import       Database connection - Host name       ************************************                                                                                                    | -        |
| Automatic under Code Load (index of the contection - Host name)       192 tos 0.00         Automatic import       Database connection - Instance name         Automatic import       Database connection - Post       1433         Automatic import       Database connection - Post       1433         Automatic import       Database connection - Post       1433         Automatic import       Database connection - Post       1433         Automatic import       Database connection - Post       1433         Automatic import       Database connection - Post       1433         Automatic import       Database connection - Post       myuser         Automatic import       Database connection - Post       myuser         Automatic import       Database connection - Post       myuser         Automatic import       Notabase connection - Post       myuser         Automatic import       Automatic import       Notabase connection - Post       myuser         Automatic import       Automatic import       Notabase connection - Post       Myuser         Automatic import       Automatic import       Automatic import       Automatic import       Automatic import         Automatic import       Automatic import       Automatic import       Automatic import       Automatic import         <                                                                                                    | Outstandie Condection       Automatic import       Database connection - Host name       192 Tos 50.60         Automatic import       Database connection - Instance name                                                                                                    | 0        |
| Automatic import       Database connection - instance mame         Configuration       Automatic import       Database connection - Port       1433         Automatic import       Database connection - Port       1433         Automatic import       Database connection - Port       1433         Business Entition       Automatic import       Database cubentication - Desmane       myuser         Business Entition       Automatic import       Integration table/iew name       mdo.bdo.MAPPINOS_INTEGRATION         Business Entition       Automatic import       Negration table/iew name       Mover         Automatic import       Automatic import       Negration table/iew name       Never         Schaubic intoin       Automatic import       Validate English characters       Yes         Automatic import       Automatic inport       Automatics roles and associations thar vee manuality configured using usu.       No         Business Entities       Automatic import       Automatic inport       Automatic inport       Automatic inport         Automatic import       Automatic import       Automatic inport       Automatic inport       Automatic inport         Business Entities       Automatic inport       Automatic inport       Automatic inport       Automatic inport         Busina Scheduling       Business Entities ananaly                                                                                                    | Automatic import       Database connection - Instance Mande         Configuration       Automatic import       Database authentication - Password       ************************************                                                                                                    | 1        |
| Image: Standay Definition       Automatic import       Database authemic autom 1- prosvord       Automatic import         Image: Automatic import       Database authemic autom 1- Port       143         Image: Automatic import       Database authemic autom 1- Port       143         Image: Automatic import       Database authemic autom 1- Port       143         Image: Automatic import       Database authemic autom 1- Port       mds.dbo MAPPINOS_INTEGRATION         Image: Automatic import       Integration table/were manuelly to the MDB       Never         Image: Automatic import       Validate English characters       Yes         Image: Automatic import       Automatic import       Automatic import         Image: Automatic import       Automatic import       Automatic import         Image: Automatic import       Automatic import       Automatic import         Image: Automatic import       Automatic import       Automatic import         Image: Automatic import       Automatic import       Automatic import         Image: Automatic import       Automatic import       Automatic import         Image: Automatic import       Automatic import       Automatic import         Image: Automatic import       Automatic import       Automatic import         Image: Automatic import       Automatic import       Automatic impor                                                                                                    | Automatic import             Automatic import                                                      |          |
| PHA Cluster Definition     Hadomatic import     Database cubinetical on Username     myser       Pise Business Entities     Automatic import     Integration table/view name     mdx.dbo.AMPPINOS_INTEGRATION       Pise Business Entities     Automatic import     Remove hosts that were deleded tom the CMDB     Never       Pise Expansion Packages     Automatic import     Valuomatic import     Valuomatic import     Valuomatic import       Pise Comparison     Automatic import     Automatic import     Automatic import     Automatic import       Pise Iso Comparison     Automatic import     Override SLA policies, roles and associations that were manually configured using us     No       Pise Reporting     Automatic import     Override (re-create) Business Entities during data analysis process     No       Pise Scheduling     Automatic import     Automatically import hosts during data analysis process     No       Pise Scheduling     G Configuration     Automatic import     Automatically import hosts during data analysis process     No       Pise Scheduling     G Configuration     Automatic import     Automatically import stes during data analysis process     No       Pise Scheduling     G Configuration     Guerrity     Fersion     Fersion       Pise Scheduling     G Configuration     Host Comparison     No       Pisean Status     G Host Comparison     Fersion <td>A Alconatic import       Database authenication - Username       muser         Business Entities       Automatic import       Integration tablewire mane       muser         Business Entities       Automatic import       Remove hosts that were deleded from the CMDB       Never         Automatic import       Remove hosts that were deleded from the CMDB       Never         Automatic import       Vestapasion Packages       Automatic import       Vestapasion Packages       No         Q Data Collection       Automatic import       Override SLA policies, roles and associations that were manually configured using us       No         B Host Comparison       Automatic import       Override SLA policies, roles and associations that were manually configured using us       No         B Risk Delection       Automatic import       Override SLA policies, roles and associations that were manually configured using us       No         B Risk Delection       Automatic import       Override SLA policies, roles and associations that were manually configured using us       No         B Risk Delection       Automatic import       Automatic import       No entities analysis process       No         B Risk Delection       Automatic import       Automatic ally import sites during data analysis process       No       No         B Risk Delection       B Configuration       B Configure tone</td> <td>0</td> | A Alconatic import       Database authenication - Username       muser         Business Entities       Automatic import       Integration tablewire mane       muser         Business Entities       Automatic import       Remove hosts that were deleded from the CMDB       Never         Automatic import       Remove hosts that were deleded from the CMDB       Never         Automatic import       Vestapasion Packages       Automatic import       Vestapasion Packages       No         Q Data Collection       Automatic import       Override SLA policies, roles and associations that were manually configured using us       No         B Host Comparison       Automatic import       Override SLA policies, roles and associations that were manually configured using us       No         B Risk Delection       Automatic import       Override SLA policies, roles and associations that were manually configured using us       No         B Risk Delection       Automatic import       Override SLA policies, roles and associations that were manually configured using us       No         B Risk Delection       Automatic import       Automatic import       No entities analysis process       No         B Risk Delection       Automatic import       Automatic ally import sites during data analysis process       No       No         B Risk Delection       B Configuration       B Configure tone                                                                                                    | 0        |
| Building in the Database Entities     Network                                                                                                    | Houring in the Database function in the Database dubline dubline  | 0        |
| BLA Desintess       Indontation (mport       Integrate in tabulation (mport       Integrate in tabulation (mport         BLA Desintation       Automatic import       Rever       Never         Q Data Collection       Automatic import       Automatic import       Automatic import         P Data Collection       Automatic import       Automatic import       Automatic import         P Data Collection       Automatic import       Automatic inport       Override SLA policities rales roles to import (second scales roles and associations that were manually configured using us No         P host Comparison       Automatic import       Override (re-create) Business Entities manually deleted using the user interface       No         P Reporting       Automatic import       Automatic import       Automatic interport       Automatic import         P Reporting       automatic import       Automatic import       Automatic import       Automatic import         P Report Scheduling       a Collection - Security       automatic import       Automatic import       Automatic import         P Report Scheduling       a Reports       a Indente comparison       automatic import       automatic import         B Scheduling       a Scheduling       a Collection - Security       a Collection - Security       a Scheduling         B Scheduling       a Indente comparison <td< td=""><td>BLA Definition       Mondate import       Integrate definition       Never         BLA Definition       Automatic import       Rever hosts that were defined from the CMDB       Never         BLA Definition       Automatic import       Validate English characters       Yes         Automatic import       Automatic import       Automatic import       Automatic import         BLA Definition       Automatic import       Automatic import       Automatic import         Blast Collection       Automatic import       Override (re-create) Business Entities manually configured using us       No         Blast Defaction       Automatic import       Automatic import       Automatic import       Automatic ally import bests during data analysis process       No         Blast Defaction       Automatic import       Automatic import       Automatic ally import bests during data analysis process       No         Blast Defaction       Automatic import       Automatic ally import sites during data analysis process       No         Blast Seteduling       Blost Comparison       Blost Comparison       No       Import         Blast Defaction       Sean Steduling       Blost Comparison       Import       Import         Blast Settings @last Settings       Blast Comparison       Import       Import       Import         Blast Setti</td><td><u>a</u></td></td<>                                                  | BLA Definition       Mondate import       Integrate definition       Never         BLA Definition       Automatic import       Rever hosts that were defined from the CMDB       Never         BLA Definition       Automatic import       Validate English characters       Yes         Automatic import       Automatic import       Automatic import       Automatic import         BLA Definition       Automatic import       Automatic import       Automatic import         Blast Collection       Automatic import       Override (re-create) Business Entities manually configured using us       No         Blast Defaction       Automatic import       Automatic import       Automatic import       Automatic ally import bests during data analysis process       No         Blast Defaction       Automatic import       Automatic import       Automatic ally import bests during data analysis process       No         Blast Defaction       Automatic import       Automatic ally import sites during data analysis process       No         Blast Seteduling       Blost Comparison       Blost Comparison       No       Import         Blast Defaction       Sean Steduling       Blost Comparison       Import       Import         Blast Settings @last Settings       Blast Comparison       Import       Import       Import         Blast Setti                                                                                                    | <u>a</u> |
| Schoollinition     Automatic import     Validate English characters     Yes       Automatic import     Automatic import     Automatic import     Automatic import       B bat Collection     Automatic import     Automatic import     Automatic import       B Host Comparison     Automatic import     Override SLA policies, roles and associations that were manually configured using us     No       B Host Comparison     Automatic import     Override SLA policies, roles and associations that were manually configured using us     No       B Host Comparison     Automatic import     Override (re-cracel) business Entities manually deleted using the user interface     No       B Risk Detection     Automatic import     Automatic import     Automatic during data analysis process     No       B Scheduling     B Collection - Security     Import     Automatic ally import hosts during data analysis process     No       B Report Scheduling     B Collection - Security     Import     Import Automatic analysis process     No       B Engli Strings B     B Host Comparison     Import Automatic analysis process     No       B Engli Strings B     B Host Comparison     Import Automatic analysis process     No       B Engli Strings B     B Host Comparison     Import Automatic analysis process     No       B Engli Strings B     B Host Comparison     Import Automatic analysis process     No                                                                                                    | Sch Dellminut       Homas in park       Homas in park       Homas in park       Homas in park         Expansion Packages       Automatic import       Validate English characters       Yes         Q bata Collection       Automatic import       Automatic ally import business entities during data analysis process       No         B Host Comparison       Automatic import       Override SLA policies, roles and associations that were manually configured using us No       No         B Host Comparison       Automatic import       Override (re-create) Business Entities manually deleted using the user interface       No         B Reporting       Automatic import       Automatically import hosts during data analysis process       No         Scheduling       G collection - Security       G collection - Security       G collection - Security         G Report Scheduling       G Host Comparison       G collection - Security       G configuration         G Report Scheduling       G Host Comparison       G Host Comparison       G configuration         G Scan Status       G Reports       G Reports       G Reports       G Reports         G Scan Troubleshooting       G Reports       G Reports       G Reports       G Reports                                                                                                    |          |
| <sup>C</sup> Expansion Packages <sup>A</sup> Lognation Packages <sup>A</sup> Lognation Packages <sup>Q</sup> Data Collection <sup>A</sup> Lognatic Import <sup>A</sup> Automatic Import <sup>A</sup> Automatic Import <sup>A</sup> Automatic Import <sup>A</sup> Verifies (See See See See See See See See See Se                                                                                                    | <sup>C</sup> Expansion Packages <sup>Automatic import           <sup>Automatic import           <sup>Automatic import           <sup>Automatic import           <sup>Automatic import           <sup>Automatic import           <sup>Automatic import           <sup>Automatic import           <sup>Automatic import         <sup>Automatic import           <sup>Automatic import           <sup>Automatic import           <sup>Override SLA policies, roles and associations that were manually configured using us           <sup>No         </sup> <sup>B</sup> Host Comparison           <sup>Automatic import           <sup>Override SLA policies, roles and associations that were manually configured using us           <sup>No         </sup> <sup>B</sup> Host Comparison           <sup>Automatic import           <sup>Automatic import           <sup>Automatic import           <sup>Automatic import             <sup>B</sup> Risk Detection           <sup>Automatic import           <sup>Automatic ally import sites during data analysis process           No             <sup>B</sup> Scan Scheduling           <sup>B</sup> Collection - Security           <sup>B</sup> Collection - Security             <sup>B</sup> Configuration           <sup>B</sup> Host Comparison           <sup>B</sup> Host Comparison             <sup>B</sup> System Log        </sup></sup></sup></sup></sup></sup></sup></sup></sup></sup></sup></sup></sup></sup></sup></sup></sup></sup></sup></sup></sup>                                                                                                    |          |
| Sead Collection     Automatic Import     Override SLA policies, roles and associations that were manually configured using us No       B Host Comparison     Automatic Import     Override (re-create) Business Entities manually deleted using the user interface     No       Automatic Import     Automatic Import     Automatic Import     Automatic Import     No       B Reporting     Automatic Import     Automatically import hosts during data analysis process     No       Scheduling     B Collection - Security     B Configuration     B Configuration       B Report Scheduling     B Host Comparison     B Host Comparison       B status     B Host Comparison     B Host Comparison                                                                                                    | Suba Collection     Automatic Import     Override SLA policies, roles and associations that were manually configured using us No       If Host Comparison     Automatic Import     Override (re-create) Business Entities manually configured using us No       If Reporting     Automatic Import     Automatically import hosts during data analysis process     No       If Reporting     Goldection - Security     If Collection - Security     If Collection - Security       If Report Scheduling     If Collection - Security     If Collection - Security       If Report Scheduling     If Host Comparison     If Host Comparison       If Report Scheduling     If Host Comparison     If Host Comparison       If Report Scheduling     If Host Comparison     If Host Comparison       If Report Scheduling     If Host Comparison     If Host Comparison       If Scan Stratus     If Report Scheduling     If Host Comparison                                                                                                    |          |
| Image: Second second second                                                                                                    | Bit Boat Comparison       Automatic Import       Override (re-create) Business Entities manually deleted using the user interface       No         If Reporting       Automatic Import       Automatically import hosts during data analysis process       No         If Reporting       If Collection - Security       If Collection - Security       If Collection - Security         If Report Scheduling       If Collection - Security       If Collection - Security       If Collection - Security         If Report Scheduling       If Host Comparison       If Host Comparison       If Collection - Security         If Scan Stabeduling       If Host Comparison       If Host Comparison       If Collection - Security         If Scan Stabeduling       If Host Comparison       If Host Comparison       If Host Comparison         If Scan Stabeduling       If Host Comparison       If Host Comparison       If Host Comparison         If Scan Stabeduling       If Host Comparison       If Host Comparison       If Host Comparison         If Scan Stabus       If Report Scan Stabus       If Report Scan Stabus       If Report Scan Stabus                                                                                                    |          |
| • Risk Detection           Automatic Import         Automatic Import         Automati                                                                                                    | • Risk Detection           Automatic Import         Automatically import hosts during data analysis process         No             • Reporting           Automatic Import         Automatically import hosts during data analysis process         No             • Scheduling           • Genetication             • Scheduling           • Genetication             • Report Scheduling           • Genetication             • Benall Settings         •           • Host Comparison             • System Log         • Search Status           • Haintenance         • Genetication         • Genetication                                                                                                    |          |
| Image     Automatic Import     Automatically import sites during data analysis process     No       Image: Image: Imag                                                                                                    | Image: Provide a state of the state of the state of t             |          |
| Image: Scheduling     Image: Scheduling       Image: Scheduling     Image: Scheduling       Image: Scheduling     Image: Scheduling       Image: Scheduling     Image: Scheduling       Image: Scheduling     Image: Scheduling       Image: Scheduling     Image: Scheduling       Image: Scheduling     Image: Scheduling       Image: Scheduling     Image: Scheduling       Image: Scheduling     Image: Scheduling       Image: Scheduling     Image: Scheduling       Image: Scheduling     Image: Scheduling       Image: Scheduling     Image: Scheduling       Image: Scheduling     Image: Scheduling                                                                                                    | Image: Scheduling       Image: Scheduling       Im                                                                                                    |          |
| Image: Sease Scheduling     Image: Scheduling       Image: Scheduling     Image: Scheduling       Image: Scheduling     Image: Scheduling       Image: Scheduling     Image: Scheduling       Image: Scheduling     Image: Scheduling       Image: Scheduling     Image: Scheduling       Image: Scheduling     Image: Scheduling       Image: Scheduling     Image: Scheduling       Image: Scheduling     Image: Scheduling                                                                                                    | Image: Sear Scheduling     Image: Scheduling       Image: Scheduling     Image: Scheduling       Image: Scheduling     Image: Scheduling       Image: Scheduling     Image: Scheduling       Image: Scheduling     Image: Scheduling       Image: Scheduling     Image: Scheduling       Image: Scheduling     Image: Scheduling       Image: Scheduling     Image: Scheduling       Image: Scheduling     Image: Scheduling       Image: Scheduling     Image: Scheduling       Image: Scheduling     Image: Scheduling                                                                                                    |          |
| Image: Comparison     Image: Comparison       Image: Comparison     Image: Comparison       Image: Comparison     Image: Comparison       Image: Comparison     Image: Comparison       Image: Comparison     Image: Comparison       Image: Comparison     Image: Comparison       Image: Comparison     Image: Comparison       Image: Comparison     Image: Comparison       Image: Comparison     Image: Comparison       Image: Comparison     Image: Comparison       Image: Comparison     Image: Comparison       Image: Comparison     Image: Comparison                                                                                                    | Image: Second Status       Image: Second Status         Image: Second Status       Image: Second Status         Image: Second                                                                                                    |          |
| Image: Section section sectio                                                                                                    | <sup>1</sup> <sup>1</sup> <sup>1</sup> <sup>1</sup> <sup>1</sup> <sup>1</sup> <sup>1</sup> <sup>1</sup> <sup>1</sup>                                                                                                    |          |
| System Log         Image: Maintenance           System Log         Image: Maintenance           System Log         Image: Reports           Scan Status         Image: Reports           Image: Scan Troubleshooting         Image: Reports                                                                                                    | Image: System Log     Image: Maintenance       Image: Search auto     Image: Search auto       Image: Search auto     Image: Search auto                                                                                                    |          |
| G. Scan Status         B Reports           B Scan Troubleshooting         B and a scale                                                                                                    | Reports       B scan Troubleshooting       In the Panel 1 of 1 >> 0 Search, auto       Search 200 >> 0 >> 0 >> 0 >> 0 >> 0 >> 0 >> 0                                                                                                    |          |
| Bisch Troubeshooting                                                                                                    | Scar Troubleshooting     Real 1 of 1 Page 1 of 1 Page 2 Search: auto XP Page Fyn 20                                                                                                    |          |
| Can nouveshould                                                                                                    | the start induces investigating the page 1 of 1 >> at Search allo                                                                                                    |          |
| Advanced Configuration Page 1 of 1 >> 20 f28 Search: auto P Reg Exp 24 Displaying 1 - 28 of 28 Show                                                                                                    | // Advanced Configuration                                                                                                    | 10W 500  |